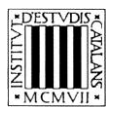

Programa «CiT (Terminologia de ciències i tecnologia)» Secció de Ciències i Tecnologia

# Guia d'utilització de les opcions de cerca de la terminologia que conté l'obra *Novetat i llenguatge*

BARCELONA 2011

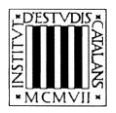

## ÍNDEX

| 1 | EXPLICACIÓ DE LES OPCIONS DE CERCA                 | .3         |
|---|----------------------------------------------------|------------|
|   | 1.1 Cerca per entrada<br>1.2 Cerca per equivalents | . 3<br>. 4 |
| 2 | EXEMPLES DE TIPUS DE CERCA                         | .5         |
|   | 2.1 CERCA PER ENTRADA                              | . 5<br>. 7 |

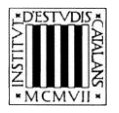

En aquesta guia pretenem explicar, d'una manera clara i entenedora, com fer servir les opcions de cerca (vegeu la imatge inferior) que permeten consultar els termes de la col·lecció *Novetat i llenguatge*.

A la part superior de la pantalla, hi ha el motor de cerca de què disposa l'edició en línia d'aquesta obra. Les opcions de cerca que hi figuren permeten consultar-ne la terminologia.

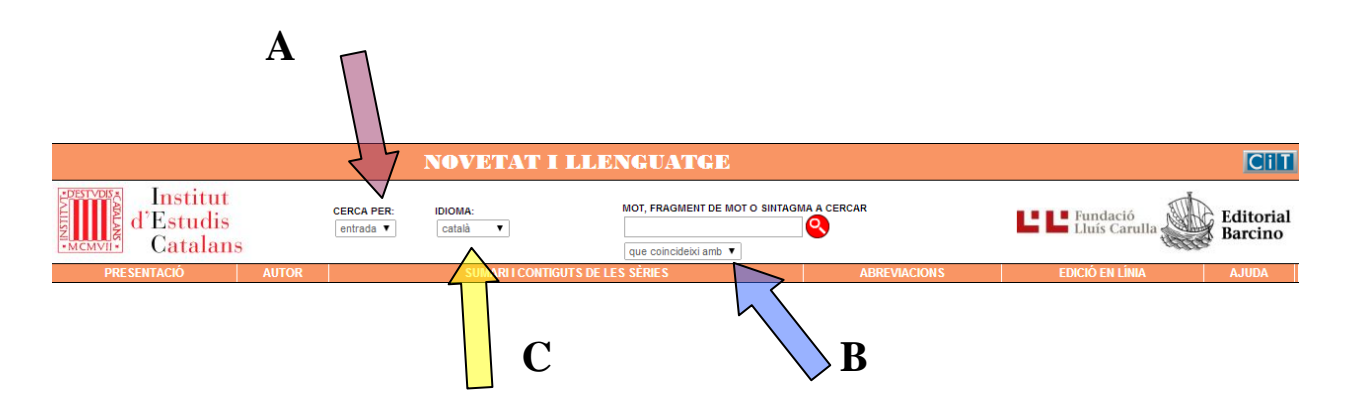

### **1 EXPLICACIÓ DE LES OPCIONS DE CERCA**

En aquesta obra, es poden fer cerques per **entrada** si es vol cercar un terme concret en català, però també se'n poden fer per **equivalents** si es vol saber quina és la forma catalana del terme cercat.

### 1.1 Cerca per entrada

Aquesta cerca (marcada amb una **A** en la imatge superior) us ajuda a trobar els termes a partir de la forma exacta —o a partir d'una seqüència de lletres, utilitzant les opcions (marcades amb una **B** en la imatge superior)—:

- «Que coincideixi amb»: cerca el terme exacte que s'escriu.
- «Que comenci per»: cerca els termes que comencin per la cadena de text escrita.
- «Que contingui»: cerca els termes que continguin la cadena de text escrita.
- «Que acabi per»: cerca els termes que acabin per la cadena de text escrita.

La cerca «Que coincideixi amb» apareixerà seleccionada per defecte; tot i això, podeu canviar aquesta opció en qualsevol moment.

No es pot fer una cerca amb el camp *Mot, fragment de mot o sintagma a cercar* buit ni tampoc una cerca que combini els quatre paràmetres anteriors.

En aquest tipus de cerca no es tenen en compte ni els accents ni les majúscules.

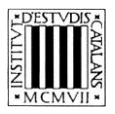

### **1.2 Cerca per equivalents**

Aquesta opció de cerca (marcada amb una C en la imatge superior) us permet cercar tant els termes catalans, com les equivalències d'aquests termes catalans, inclosos als articles de les respectives sèries de la col·lecció.

El camp *Idioma* és un menú desplegable en el qual apareix el «català» com a llengua per defecte; tot i això, podeu seleccionar un altre idioma del menú si voleu fer una cerca a partir d'un terme en una altra llengua. En aquest recull de termes, hi ha equivalents en alemany, anglès, àrab, espanyol, francès, grec, occità, italià, portuguès, romanès i rus. Això no obstant, no tots els termes tenen equivalents en totes les llengües.

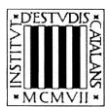

### 2 EXEMPLES DE TIPUS DE CERCA

#### 2.1 Cerca per entrada

Aquesta cerca permet consultar els termes catalans que conté l'obra. Els diferents paràmetres de cerca de la part superior de la pantalla permeten acotar les cerques.

- Que comenci per
  - $\succ$  <u>Cercar entrades que comencen per una lletra</u>: amb aquest tipus de cerca podeu consultar tots els termes del llibre que comencen per una lletra determinada, com ara per la lletra *b*.

| NOVETAT I LLENGUATGE                                                    |                                                                                            |                               |              |                 |                      |
|-------------------------------------------------------------------------|--------------------------------------------------------------------------------------------|-------------------------------|--------------|-----------------|----------------------|
| Institut<br>d'Estudis<br>Catalans                                       | CERCA PER: IDIOMA:<br>entrada ▼ català ▼                                                   | MOT, FRAGMENT DE MOT O SINTAG |              |                 | Editorial<br>Barcino |
| PRE SENTACIÓ AUTOR                                                      | SUMARI I CONTIGUTS E                                                                       | DE LES SÈRIES                 | ABREVIACIONS | EDICIÓ EN LÍNIA | AJUDA                |
| MOSTRA TOTS ELS RESULTATS                                               |                                                                                            |                               |              |                 |                      |
| 📀 baix relleu<br>📀 baixada d'antena                                     | <b>baix relleu</b> <i>c. nom. m.</i><br>Vegeu pàgina <u>24</u> de la primera sèrie.        |                               |              | puja 🗸          |                      |
| <ul> <li>baixada freqüència</li> <li>balanç</li> <li>Balanca</li> </ul> | baixada d'antena c. nom. f.                                                                |                               |              |                 |                      |
| S ballesta<br>S balun                                                   | Vegeu pàgina <u>13</u> de la segona sèrie.<br>Vegeu pàgina <u>13</u> de la segona sèrie.   |                               |              | puja 🛧          |                      |
| banda de frequencies     banda lateral                                  | baixada freqüència c. nom. f.                                                              |                               |              |                 |                      |
| S banda magnetica                                                       | vegeu pagina <u>13</u> de la segona serie.                                                 |                               |              | puja "          |                      |
|                                                                         | Vegeu pàgina <u>73</u> de la primera sèrie.<br>Vegeu pàgina <u>77</u> de la primera sèrie. |                               |              | puja 🔺          |                      |
|                                                                         | Balança <i>f.</i><br>Vegeu pàgina 14 de la guarta sèrie                                    |                               |              |                 |                      |
|                                                                         | <i>Ètim</i> : Del mot llatí <i>Libra.</i><br>de Waage f.                                   |                               |              |                 |                      |
|                                                                         | en Scales subst., Balance subst.<br>es Libra m.                                            |                               |              |                 |                      |
|                                                                         | fr Balance f.<br>It Bilancia f.                                                            |                               |              | puja 🔺          |                      |

Cercar entrades de més d'un mot: amb aquest tipus de cerca podeu consultar les entrades formades a partir d'un mot concret, un fragment o un sintagma. Cerquem, per exemple, *cap*.

|                                                                                                    | NOVETAT I                                                                                                    | LLENGUATGE                                         |              | Cil                       |
|----------------------------------------------------------------------------------------------------|----------------------------------------------------------------------------------------------------|----------------------------------------------------|--------------|---------------------------|
| d'Estudis<br>Catalans                                                                                                    | CERCA PER: IDIOMA:<br>entrada ▼ català ▼                                                                                                    | MOT, FRAGMENT DE MOT O<br>Cap<br>que comenci per T |              | Editoria<br>Lluís Carulla |
| PRESENTACIÓ AUTOR                                                                                                    | SUMARI I CONTIG                                                                                                    | UTS DE LES SÈRIES                                  | ABREVIACIONS | EDICIÓ EN LÍNIA AJUDA     |
| I de 2 I de 2 I de registres                                                                                                    | 5)                                                                                                    |                                                    |              |                           |
| MOSTRA TOTS ELS RESULTATS                                                                                                    |                                                                                                    |                                                    |              |                           |
| cap     cap de reproducció     cap de reproducció     cap de respirament     cap d'esborrament     cap d'impressió     cap ad l'impressió     cap agnètic     cap nuclear     capacitat de memòria     capçal | Cap III.<br>Vegeu pàgina <u>36</u> de la quarta sèl<br>Vegeu pàgina <u>36</u> de la quarta sèl<br>Vegeu pàgina <u>46</u> de la quarta sèl<br>de Kopf m.<br><i>en</i> head subst.<br>es cabeza f., cabezal m.<br>fr têle f.<br>it testa f., testina f. Cap de reproducció c. nom. m.<br>Vegeu pàgina <u>71</u> de la primera s | ie.<br>ie.<br>ie.<br>èrie.                         |              | թւցի ո<br>թւցի ո          |

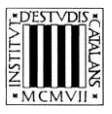

#### Que contingui

Cercar entrades que continguin un terme: amb aquest tipus de cerca podeu consultar les entrades que contenen un terme específic, com ara *canvi*.

|                                             | NOVETAT I LLI                              | ENGUATGE                                                |              |                    | CiT              |
|---------------------------------------------|--------------------------------------------|---------------------------------------------------------|--------------|--------------------|------------------|
| Institut<br>d'Estudis<br>Catalans           | CERCA PER: IDIOMA:<br>entrada ▼ catală ▼   | MOT, FRAGMENT DE MOT O SINT<br>Canvi<br>que contingui 🔹 |              | Edi Luís Carulla   | itorial<br>rcino |
| PRESENTACIÓ AUTOR                           | SUMARI I CONTIGUTS DE                      | LES SÈRIES                                              | ABREVIACIONS | EDICIÓ EN LÍNIA AJ | JUDA             |
| 1 de 3 🕨 📕 (24 registres)                   |                                            |                                                         |              |                    |                  |
| MOSTRA TOTS ELS RESULTATS                   |                                            |                                                         |              |                    |                  |
|                                             | bescanvi m.                                |                                                         |              |                    |                  |
| Descanvi                                    | Vegeu pàgina <u>56</u> de la segona sèrie. |                                                         |              |                    |                  |
| bescanvi de mercaderies     bescanvi d'ione | en exchange subst                          |                                                         |              |                    |                  |
| bescanviable                                | fréchance m.                               |                                                         |              |                    |                  |
| S bescanviador                              | it scambio m.                              |                                                         |              |                    |                  |
| S bescanviador de calor                     | pt escâmbio <i>m.</i>                      |                                                         |              |                    |                  |
| S bescanviar                                |                                            |                                                         |              | puja 🔺             |                  |
| Seanvi Seanvi                               | bescanvi de mercaderies c nom m            |                                                         |              |                    |                  |
| 🮯 canvi de marxes                           |                                            |                                                         |              |                    |                  |
| 🮯 canvi d'oli                               | vegeu pagina <u>58</u> de la segona serie. |                                                         |              | puja 👞             |                  |
|                                             | bes <mark>canvi d'ions</mark> c. nom. m.   |                                                         |              |                    |                  |
|                                             | Vegeu pàgina <u>58</u> de la segona sèrie. |                                                         |              | Duia -             |                  |
|                                             |                                            |                                                         |              |                    |                  |
|                                             | bes <mark>canviable</mark> adj.            |                                                         |              |                    |                  |
|                                             | Vegeu pàgina <u>58</u> de la segona sèrie. |                                                         |              |                    |                  |
|                                             | en exchangeable adj.                       |                                                         |              |                    |                  |
|                                             | fr échangeable adj.                        |                                                         |              |                    |                  |
|                                             | it scambiabile adj.                        |                                                         |              |                    |                  |
|                                             |                                            |                                                         |              | puja 🔺             |                  |

- Que acabi per
  - Cercar entrades que acabin per una seqüència gràfica concreta (com ara un sufix): amb aquest tipus de cerca obtenim com a resultats els termes que acaben per una determinada seqüència gràfica, com ara -ància.

|                                   | NOVETAT I LLE                               | ENGUATGE                                                    |              |                                 | Cill              |
|-----------------------------------|---------------------------------------------|-------------------------------------------------------------|--------------|---------------------------------|-------------------|
| Institut<br>d'Estudis<br>Catalans | CERCA PER: IDIOMA:<br>entrada ▼ català ▼    | MOT, FRAGMENT DE MOT O SINTAGMA<br>ància<br>que acabi per 🔹 | a cercar     | Le Le Fundació<br>Lluís Carulla | litoria<br>arcino |
| PRESENTACIÓ AUTOR                 | SUMARI I CONTIGUTS DE L                     | LES SÈRIES                                                  | ABREVIACIONS | EDICIÓ EN LÍNIA A.              | JUDA              |
| 1 de 3 🕨 📕 (25 registres)         |                                             |                                                             |              |                                 |                   |
| MOSTRA TOTS ELS RESULTATS         |                                             |                                                             |              |                                 |                   |
|                                   | absorbància f.                              |                                                             |              |                                 |                   |
|                                   | Vegeu pàgina <u>33</u> de la primera sèrie. |                                                             |              |                                 |                   |
|                                   | Vegeu pàgina <u>40</u> de la segona sèrie.  |                                                             |              |                                 |                   |
| Conductància                      | Vegeu pàgina <u>53</u> de la segona sèrie.  |                                                             |              |                                 |                   |
|                                   |                                             |                                                             |              | puja 🔺                          |                   |
| emitància                         | admitància f.                               |                                                             |              |                                 |                   |
| 🥘 ganància                        | Manager a baile a 22 de la aciencia a baix  |                                                             |              |                                 |                   |
| S guanyància                      | Vegeu pagina 33 de la primera serie.        |                                                             |              |                                 |                   |
| 📀 impedància                      | Vegeu pàgina <u>40</u> de la segona serie.  |                                                             |              |                                 |                   |
| 🥯 inductància                     | vegeu pagina <u>52</u> de la segona sene.   |                                                             |              |                                 |                   |
|                                   | en admittance subst.                        |                                                             |              |                                 |                   |
|                                   | it ammettenza f., ammittanza f.             |                                                             |              | puja 🔺                          |                   |
|                                   | - <mark>ància</mark> suf.                   |                                                             |              |                                 |                   |
|                                   | Vegeu pàgina <u>26</u> de la primera sèrie. |                                                             |              |                                 |                   |
|                                   | Vegeu pàgina <u>33</u> de la primera sèrie. |                                                             |              |                                 |                   |
|                                   | Vegeu pàgina <u>61</u> de la primera sèrie. |                                                             |              |                                 |                   |
|                                   | Vegeu pàgina <u>63</u> de la primera sèrie. |                                                             |              |                                 |                   |
|                                   | Vegeu pàgina <u>39</u> de la segona sèrie.  |                                                             |              |                                 |                   |
|                                   | Vegeu pàgina <u>40</u> de la segona sèrie.  |                                                             |              |                                 |                   |
|                                   | Vegeu pàgina <u>41</u> de la segona sèrie.  |                                                             |              |                                 |                   |
|                                   | Vegeu pàgina <u>49</u> de la segona sèrie.  |                                                             |              |                                 |                   |
|                                   | en -ance suf.                               |                                                             |              |                                 |                   |
|                                   | es -ancia suf.                              |                                                             |              |                                 |                   |
|                                   | fr-ance suf.                                |                                                             |              |                                 |                   |
| it aniza suf.<br>oc-ancia suf.    |                                             |                                                             |              |                                 |                   |
|                                   |                                             |                                                             |              |                                 |                   |
|                                   | pt- <mark>ância</mark> suf.                 |                                                             |              |                                 |                   |
|                                   |                                             |                                                             |              | puja 🔺                          |                   |
|                                   |                                             |                                                             |              |                                 |                   |

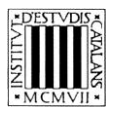

#### **2.2 Cerca per equivalents**

Aquesta cerca —que és una variant de la cerca per entrada— permet consultar els equivalents de les entrades, és a dir, els termes que conté l'obra que no són en català. Si se selecciona la cerca per entrada i, a continuació, se selecciona la llengua en què es vol fer la cerca en el menú desplegable *Idioma*, es poden buscar equivalents aprofitant els paràmetres que determinen el grau de coincidència del text introduït amb la forma continguda en el diccionari. Vegem-ne uns quants exemples.

- Que comenci per
  - Cercar totes les equivalències en italià que comencin per un mot o una sequència gràfica, per exemple, el prefix anti-.

| NOVETAT I LLENGUATGE              |                                                                                      |                                                             |              |                    | CilT               |
|-----------------------------------|--------------------------------------------------------------------------------------|-------------------------------------------------------------|--------------|--------------------|--------------------|
| Institut<br>d'Estudis<br>Catalans | CERCA PER: IDIOMA:<br>entrada ▼ italià ▼                                             | MOT, FRAGMENT DE MOT O SINTAGN<br>anti<br>que comenci per 🔻 |              | Ed Luís Carulla    | litorial<br>arcino |
| PRESENTACIÓ AUTOR                 | SUMARI I CONTIGUTS DE                                                                | E LES SÈRIES                                                | ABREVIACIONS | EDICIÓ EN LÍNIA A. | JUDA               |
| MOSTRA TOTS ELS RESULTATS         |                                                                                      |                                                             |              | <b>a</b>           |                    |
| 📀 ante-                           | ante- pref.                                                                          |                                                             |              |                    |                    |
| Santecambra                       | Vegeu pàgina <u>68</u> de la quarta sèrie.<br><i>Ètim</i> : Del llati <i>ante-</i> . |                                                             |              |                    |                    |
| 📀 antesala                        | es ante- pref.<br>frante, prof                                                       |                                                             |              |                    |                    |
| 📚 anti-                           | it ante- pref., <mark>anti</mark> - pref.                                            |                                                             |              | puja 🔺             |                    |
|                                   | antecambra <i>f</i> .                                                                |                                                             |              |                    |                    |
|                                   | Vegeu pàgina 68 de la guarta sèrie.                                                  |                                                             |              |                    |                    |
|                                   | fr antichambre f.                                                                    |                                                             |              |                    |                    |
|                                   | it <mark>anti</mark> camera f.                                                       |                                                             |              | auto i             |                    |
|                                   |                                                                                      |                                                             |              | poja 🗸             |                    |
|                                   | antesala f.                                                                          |                                                             |              |                    |                    |
|                                   | Vegeu pàgina <u>68</u> de la quarta sèrie.                                           |                                                             |              |                    |                    |
|                                   | fr <mark>anti</mark> salle f.                                                        |                                                             |              |                    |                    |
|                                   | it antisala f.                                                                       |                                                             |              | puja 🔺             |                    |
|                                   |                                                                                      |                                                             |              |                    |                    |

Que contingui

Cercar les equivalències en espanyol que continguin un terme: consultem les equivalències que contenen un terme específic, per exemple, *nuclear*.

|                           | NOVETAT I I                                                                                                    | LLENGUATGE                                              |               | ٢                      | CIIT         |
|---------------------------|----------------------------------------------------------------------------------------------------|---------------------------------------------------------|---------------|------------------------|--------------|
| d'Estudis<br>Catalans     | CERCA PER: IDIOMA:<br>entrada  Castellà                                                                                                    | MOT, FRAGMENT DE MOT O SINT<br>nuclear<br>que contingui | agma a cercar | Editt<br>Lluís Carulla | orial<br>ino |
| PRESENTACIÓ AUTOR         | SUMARI I CONTIGUT                                                                                                    | IS DE LES SÈRIES                                        | ABREVIACIONS  | EDICIÓ EN LÍNIA AJUE   | AC           |
| MOSTRA TOTS ELS RESULTATS |                                                                                                    |                                                         |               | <u></u>                |              |
| Ocap nuclear              | cap nuclear <i>loc. adj. m.</i><br>Vegeu pàgina <u>48</u> de la quarta sèrie.<br>es cabeza nuclear c. <i>nom. f.</i><br>nuclear adj.<br>Vegeu pàgina <u>78</u> de la segona sèrie.<br>en nuclear adj.<br>fr nuclear adj.<br>if nucleare adj.<br>pf nuclear adj. | 2.                                                      |               | puja<br>puja           |              |

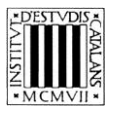

### Que acabi per

Cercar totes les equivalències en anglès que acabin per una seqüència gràfica concreta (com ara un sufix): busquem totes les equivalències que acabin amb el sufix -ing.

| NOVETAT I LLENGUATGE                     |                                                                                                    |                                                                  |                         |  |
|------------------------------------------|----------------------------------------------------------------------------------------------------|------------------------------------------------------------------|-------------------------|--|
| d'Estudis<br>Catalans                    | CERCA PER: IDIOMA:<br>entrada ▼ anglès ▼                                                                                               | MOT, FRAGMENT DE MOT O SINTAGMA A CERCAR<br>Ing<br>Que acabi per | Editorial Lluís Carulla |  |
| PRESENTACIÓ AUTOR                        | SUMARI I CONTIGUTS                                                                                                    | S DE LES SÈRIES ABREVIACIONS                                     | EDICIÓ EN LÍNIA AJUDA   |  |
| MOSTRA TOTS ELS RESULTATS                |                                                                                                    |                                                                  | <b>—</b>                |  |
|                                          | assemblatge m.                                                                                                    |                                                                  |                         |  |
| assemblatge     codificació     coixinet | Vegeu pàgina <u>58</u> de la tercera sèrie.<br>Vegeu pàgina <u>66</u> de la tercera sèrie.                                             | subst                                                            |                         |  |
| Condicionament de l'aire                 | es ensamblaie m                                                                                                    | Subse.                                                           |                         |  |
| S descodificació                         | frassemblage m.                                                                                                    |                                                                  |                         |  |
| emmotilament<br>encreuament              | it assemblaggio m.                                                                                                    |                                                                  | puja 🔺                  |  |
| enllumenat                               | codificació f.                                                                                                    |                                                                  |                         |  |
| enegisuarient                            | Vegeu pàgina <u>77</u> de la primera sèrie<br>Vegeu pàgina <u>13</u> de la segona sèrie.<br>Vegeu pàgina <u>36</u> de la segona sèrie. |                                                                  |                         |  |
|                                          | en codification subst., coding subst.<br>es codificación f.<br>fr codification f., codage m.                                           |                                                                  |                         |  |
|                                          | it codificazione f.                                                                                                    |                                                                  | puja 🔺                  |  |
|                                          | coixinet m.                                                                                                    |                                                                  |                         |  |
|                                          | Vegeu pàgina <u>42</u> de la quarta sèrie.                                                                                             |                                                                  |                         |  |
|                                          | en bearing subst.                                                                                                    |                                                                  |                         |  |
|                                          | es cojinete m.                                                                                                    |                                                                  |                         |  |
|                                          | it cuscinetto <i>m</i> .                                                                                                    |                                                                  | puja 🔺                  |  |